# MANAGING LOAN FILES

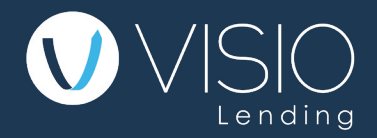

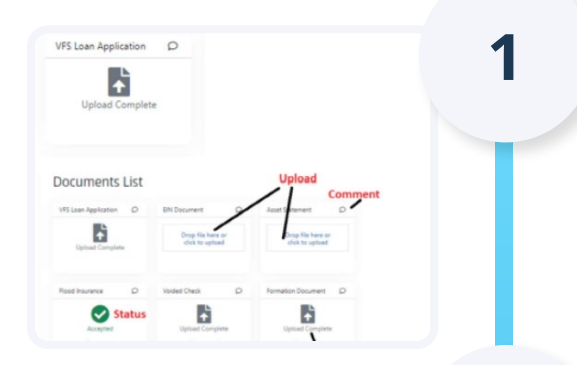

## **How To Upload Files**

Files can be uploaded via clicking the button, as shown here, or by dragging and dropping the files onto the screen.

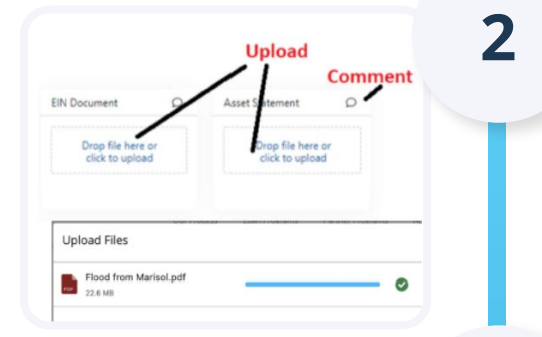

# **Verifying Your Uploads**

Once the upload is finished, the status changes to **Upload Complete**.

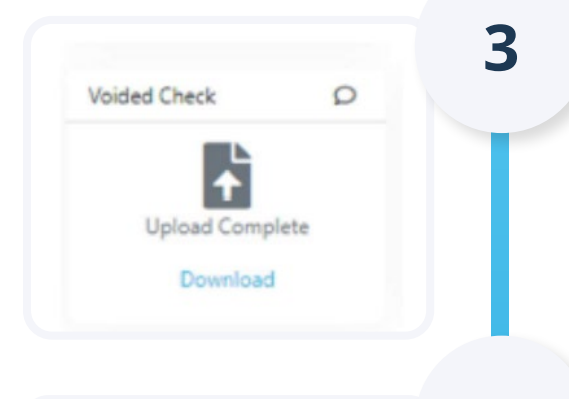

B

4

## **How To Download Files**

Click the blue link, **Download**, to the download a copy of your file.

#### **Document Approval**

Visio will review and conditionally accept your upload subject to underwriting final approval.

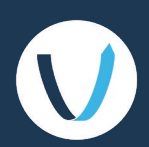

Vision Application D

Q

Drig Te here a

à

Drop Ein here or chick to upload